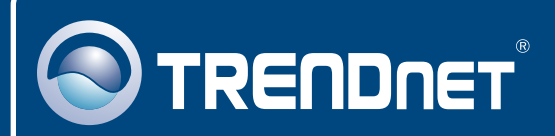

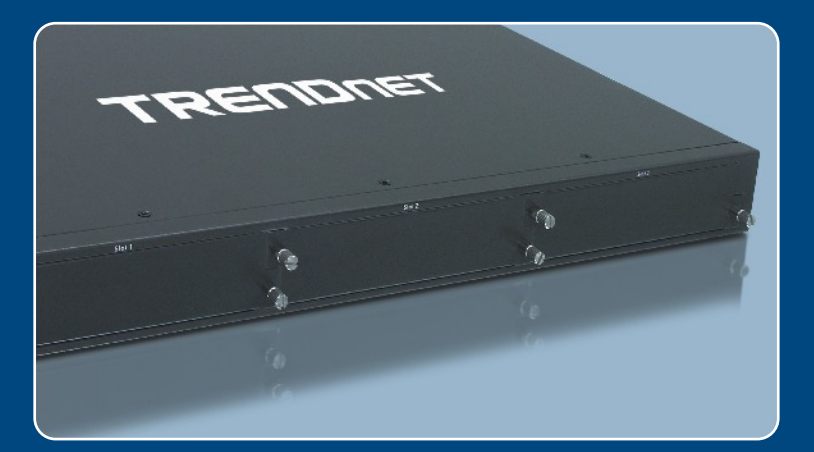

# Quick Installation Guide

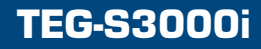

# Table of Contents

| Español                | 1 |
|------------------------|---|
| 1. Antes de iniciar    | 1 |
| 2. Módulos de Chasis   | 2 |
| 3. Cómo conectar       | 3 |
| 4. Cómo usar el chasis | 4 |
|                        |   |
| Troubleshooting        | 6 |

# 1. Preparación para la instalación

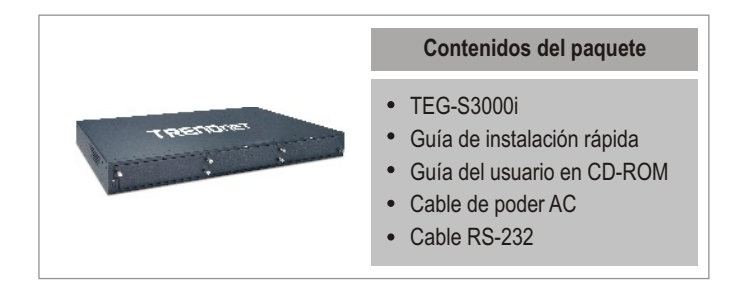

### Requisitos del sistema

- 1. Estaciones de trabajo con tarjetas de red
- 2. Protocolo TCP/IP instalado en todas las estaciones de trabajo
- 3. Una navegador Web como Internet Explorer o Netscape Navigator
- 4. Un cable de red RJ-45 para conectar su estación de trabajo al TEG-S3000i

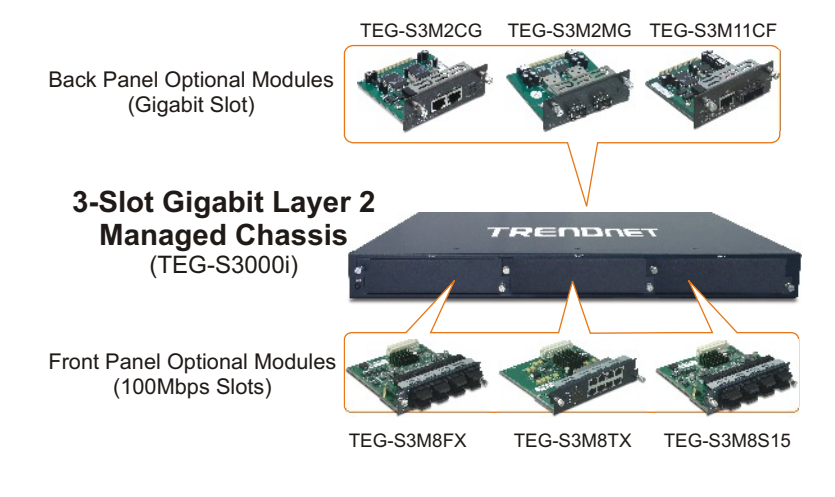

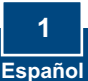

# 2. Módulos de Chasis

TRENDnet ofrece una línea exclusiva de módulos para una configuración flexible y ampliable. Cualquiera de nuestros módulos mostrados a continuación puede ser integrado fácilmente a la topología de su red actual.

| Módulo RJ-45 de 8 puertos<br>a 10/100Mbps para TEG-S3M8TX                                                          | C. H.H. |
|----------------------------------------------------------------------------------------------------|---------|
| Módulo de fibra multi-modo tipo<br>100Base-FX SC de 8 puertos para<br>TEG-S3M8FX                                   |         |
| Módulo de fibra modo sencillo tipo<br>100Base-FX SC de 8 puertos para<br>TEG-S3M8S15 (15 Km)                       |         |
| Conmutador Gigabit<br>Cobre de 2 puertos a<br>10/100/1000Mbps para TEG-S3M2CG                                      |         |
| Módulo ranura Mini-GBIC<br>1000Base de 2 puertos para<br>TEG-S3M2MG                                                |         |
| Módulo de fibra 1000Base-SX de<br>1 puerto y Gigabit de cobre<br>a 10/100/1000Mbps de 1 puerto para<br>TEG-S3M11CF |         |

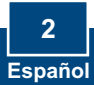

En este ejemplo, se utiliza el TEG-S3M8TX. Por favor utilice cables aplicables (Ej. fibra o cobre) para conectar el TEG-S3000i a su red principal.

- 1. Para módulos a 10/100Mbps, desenrosque los platos frontales frente al TEG-S3000i. Para módulos Gigabit, desenrosque el plato frontal en la parte posterior del TEG-S3000i.
- Deslice suavemente el módulo hacia dentro y empújelo hasta alcanzar el chasis. Después de cerrar el módulo en su sitio, apriete los tornillos de palomilla.

TRENDNET

 Conecte el cable de alimentación AC a la parte posterior del TEG-S3000i.

- **4.** Conecte el cable de red en la parte frontal del conmutador y su PC.
- 5. Encienda el TEG-S3000i.

6. Verifique que los LEDs de PWR (Encendido) despliegan una luz verde sólida.

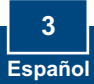

# 4. Cómo usar el chasis

1. Vaya a Start (Inicio) → Settings (Configuración)→ Control Panel (Panel de Control).

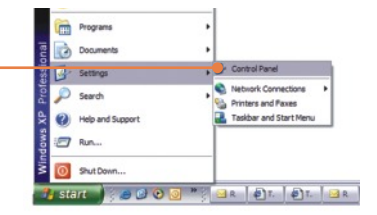

 Haga doble clic sobre el icono Network Connection (Conexión de Red).

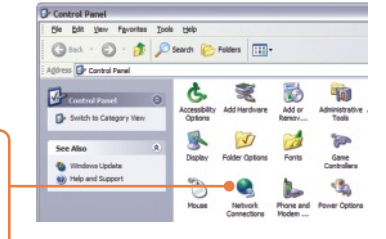

3. Haga clic derecho en el icono Local Area Connection (Conexión del área local), después haga clic en Properties (propiedades).

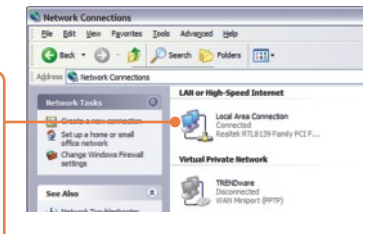

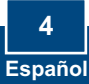

 Haga clic en la pestaña General, seleccione Protocolo de Internet (TCP/IP) y luego haga clic en Propiedades. Cambie la dirección IP a 192.168.16.222 y haga clic en OK para aplicar las configuraciones.

| General<br>You can get IP settings assigned<br>this capability. Otherwise, you ne<br>the appropriate IP settings. | automatically if your network supports<br>ed to ask your network administrator for |
|----------------------------------------------------------------------------------------------------|------------------------------------------------------------------------------------|
| O Ohtain an IP address a door                                                                                     | aticale                                                                            |
| • Uge the following IP addres                                                                                     | ti                                                                                 |
| JP address:                                                                                                    | 192 . 168 . 16 . 222                                                               |
| Sybret mask:                                                                                                    | 255.255.255.0                                                                      |
| Default gateway:                                                                                                  |                                                                                    |
| Oglain DNS server address                                                                                         | automatically                                                                      |
| . Use the following DNS serv                                                                                      | er addresses:                                                                      |
| Preferred DNS server:                                                                                             | A                                                                                  |
| Øtemate DNS server:                                                                                               | · · ·                                                                              |
|                                                                                                    | Adganced                                                                           |
|                                                                                                    |                                                                                    |

- 5. Abra su navegador Web, escriba http://192.168.16.1, y luego pulse Enter (Intro).
- 6. Nombre de usuario: root Contraseña: root

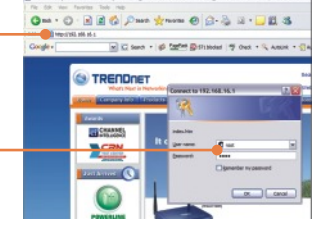

7. Seleccione la opción apropiada para configurar el chasis gestionado por Gigabit.

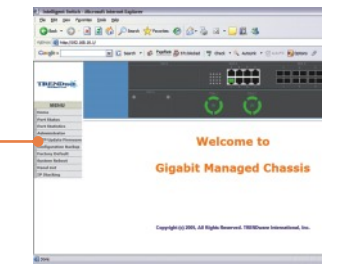

### La instalación ha sido completada

<u>Nota:</u> Para más detalles sobre las características avanzadas, por favor consulte la Guía del Usuario.

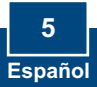

### Q1: How come I cannot see any light from any of my LED's?

A1: Your TEG-S3000i is not getting any power. Make sure that your surge protector or your outlet is getting power and make sure that the AC Power cord is properly connected to your TEG-S3000i.

# Q2: I changed my IP settings to 192.168.16.222 to access the switch, but I still cannot get into the Web configuration page. What should I do?

A2: Make sure there is no other network device using the same IP address. Afterwards, consult the User's Guide to access the switch through the Console Port. Once you reach the command line interface, perform a factory reset and try again.

# Q3: I performed a factory reset on the TEG-S3000i, but I still cannot access the web configuration page. What should I do?

A3: If you are configuring more than one TEG-S3000i, then it is possible that you are experiencing IP conflict between these two switches. Please configure each switch one at a time, and make sure you assign a unique IP address to each switch.

If you have any questions regarding the TEG-S3000i please contact TRENDnet Technical Support Department.

### Certifications

This equipment has been tested and found to comply with FCC and CE Rules. Operation is subject to the following two conditions:

- (1) This device may not cause harmful interference.
- (2) This device must accept any interference received. Including interference that may cause undesired operation.

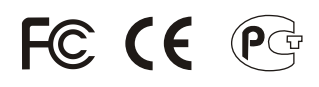

Waste electrical and electronic products must not be disposed of with household waste. Please recycle where facilities exist. Check with you Local Authority or Retailer for recycling advice.

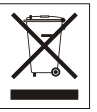

NOTE: THE MANUFACTURER IS NOT RESPONSIBLE FOR ANY RADIO OR TV INTERFERENCE CAUSED BY UNAUTHORIZED MODIFICATIONS TO THIS EQUIPMENT. SUCH MODIFICATIONS COULD VOID THE USER'S AUTHORITY TO OPERATE THE EQUIPMENT.

### **Limited Warranty**

TRENDnet warrants its products against defects in material and workmanship, under normal use and service, for the following lengths of time from the date of purchase.

#### TEG-S3000i - 5-Year Warranty

If a product does not operate as warranted above during the applicable warranty period, TRENDnet shall, at its option and expense, repair the defective product or deliver to customer an equivalent product to replace the defective item. All products that are replaced will become the property of TRENDnet. Replacement products may be new or reconditioned.

TRENDnet shall not be responsible for any software, firmware, information, or memory data of customer contained in, stored on, or integrated with any products returned to TRENDnet pursuant to any warranty.

There are no user serviceable parts inside the product. Do not remove or attempt to service the product through any unauthorized service center. This warranty is voided if (i) the product has been modified or repaired by any unauthorized service center, (ii) the product was subject to accident, abuse, or improper use (iii) the product was subject to conditions more severe than those specified in the manual.

Warranty service may be obtained by contacting TRENDnet office within the applicable warranty period for a Return Material Authorization (RMA) number, accompanied by a copy of the dated proof of the purchase. Products returned to TRENDnet must be preauthorized by TRENDnet with RMA number marked on the outside of the package, and sent prepaid, insured and packaged appropriately for safe shipment. WARRANTIES EXCLUSIVE: IF THE TRENDNET PRODUCT DOES NOT OPERATE AS WARRANTED ABOVE, THE CUSTOMER'S SOLE REMEDY SHALL BE, AT TRENDNET'S OPTION, REPAIR OR REPLACEMENT. THE FOREGOING WARRANTIES AND REMEDIES ARE EXCLUSIVE AND ARE IN LIEU OF ALL OTHER WARRANTIES, EXPRESSED OR IMPLIED, EITHER IN FACT OR BY OPERATION OF LAW, STATUTORY OR OTHERWISE, INCLUDING WARRANTIES OF MERCHANTABILITY AND FITNESS FOR A PARTICULAR PURPOSE. TRENDNET NEITHER ASSUMES NOR AUTHORIZES ANY OTHER PERSON TO ASSUME FOR IT ANY OTHER LIABILITY IN CONNECTION WITH THE SALE, INSTALLATION, MAINTENANCE OR USE OF TRENDNET'S PRODUCTS.

TRENDNET SHALL NOT BE LIABLE UNDER THIS WARRANTY IF ITS TESTING AND EXAMINATION DISCLOSE THAT THE ALLEGED DEFECT IN THE PRODUCT DOES NOT EXIST OR WAS CAUSED BY CUSTOMER'S OR ANY THIRD PERSON'S MISUSE, NEGLECT, IMPROPER INSTALLATION OR TESTING, UNAUTHORIZED ATTEMPTS TO REPAIR OR MODIFY, OR ANY OTHER CAUSE BEYOND THE RANGE OF THE INTENDED USE, OR BY ACCIDENT, FIRE, LIGHTNING, OR OTHER HAZARD.

LIMITATION OF LIABILITY: TO THE FULL EXTENT ALLOWED BY LAW TRENDNET ALSO EXCLUDES FOR ITSELF AND ITS SUPPLIERS ANY LIABILITY, WHETHER BASED IN CONTRACT OR TORT (INCLUDING NEGLIGENCE), FOR INCIDENTAL, CONSEQUENTIAL, INDIRECT, SPECIAL, OR PUNITIVE DAMAGES OF ANY KIND, OR FOR LOSS OF REVENUE OR PROFITS, LOSS OF BUSINESS, LOSS OF INFORMATION OR DATE, OR OTHER FINANCIAL LOSS ARISING OUT OF OR IN CONNECTION WITH THE SALE, INSTALLATION, MAINTENANCE, USE, PERFORMANCE, FAILURE, OR INTERRUPTION OF THE POSSIBILITY OF SUCH DAMAGES, AND LIMITS ITS LIABILITY TO REPAIR, REPLACEMENT, OR REFUND OF THE PURCHASE PRICE PAID, AT TRENDNET'S OPTION. THIS DISCLAIMER OF LIABILITY FOR DAMAGES WILL NOT BE AFFECTED IF ANY REMEDY PROVIDED HEREIN SHALL FAIL OF ITS ESSENTIAL PURPOSE.

Governing Law: This Limited Warranty shall be governed by the laws of the state of California.

Note: AC/DC Power Adapter, Cooling Fan, and Power Supply carry 1-Year Warranty

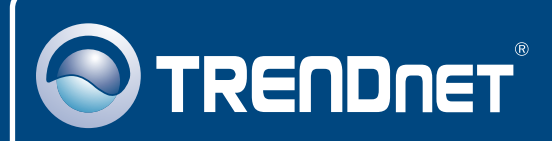

# TRENDnet Technical Support

### US · Canada

Toll Free Telephone: 1(866) 845-3673

24/7 Tech Support

Europe (Germany • France • Italy • Spain • Switzerland • UK)

Toll Free Telephone: +00800 60 76 76 67

English/Espanol - 24/7 Francais/Deutsch - 11am-8pm, Monday - Friday MET

### Worldwide

Telephone: +(31) (0) 20 504 05 35

English/Espanol - 24/7 Francais/Deutsch - 11am-8pm, Monday - Friday MET

# **Product Warranty Registration**

Please take a moment to register your product online. Go to TRENDnet's website at http://www.trendnet.com

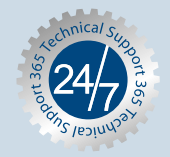

# TRENDNET

3135 Kashiwa Street Torrance, CA 90505 USA

Copyright ©2006. All Rights Reserved. TRENDnet.